附件2:

# 超星学习通考试使用说明

#### 一、 软件安装

使用手机扫码或各大应用市场搜索"学习通"进行下载安装

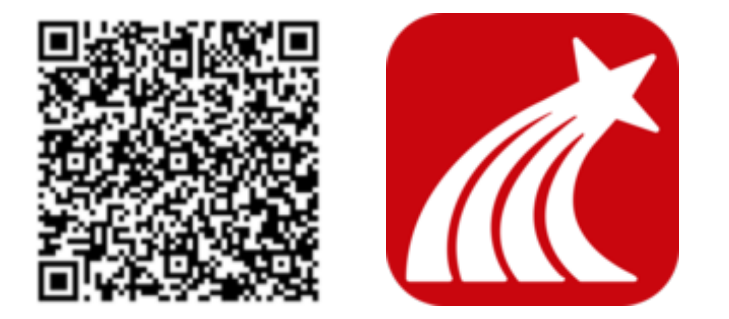

二、注册登录

| .॥ 中国移动 🗢 | 21:32  | 1 🖉 93% 💋 | <b>!!</b> 中国移动 🗢 | 21:32 | <b>1 2</b> 93% 🗭 |
|-----------|--------|-----------|------------------|-------|------------------|
|           |        | 客服        | <                |       | 客服 📃             |
|           |        |           |                  |       |                  |
| 登录        |        |           | 机构账号             | 是登录   |                  |
|           |        |           | 河源职业技术学          | 全院    | 0                |
| 手机号       |        |           |                  |       |                  |
| 密码        |        | ₩ 忘记密码?   | 学号/工号            |       |                  |
|           |        |           | 密码               |       | ₩ 忘记密码?          |
|           | 登录     |           |                  |       |                  |
| 新用户注册     |        | 手机验证码登录   |                  | 登录    |                  |
|           |        |           |                  | 新用户注册 |                  |
|           |        |           |                  |       |                  |
|           |        |           |                  |       |                  |
|           |        |           |                  |       |                  |
|           |        |           |                  |       |                  |
| •         |        |           |                  |       |                  |
|           | 其它登录方式 |           |                  |       |                  |

在登录界面点击底部的"其他登录方式"进入到机构账号登录,在"学校/单位/机构代码"中输入"河源职业技术学院", "学号/工号"中输入高考号,初始密码为"123456"。如已在第 一次测试时已登录并绑定了机构,可忽略这一步骤,直接登录即 可。

三、 进入考试

#### 1. 通过考试列表进入考试

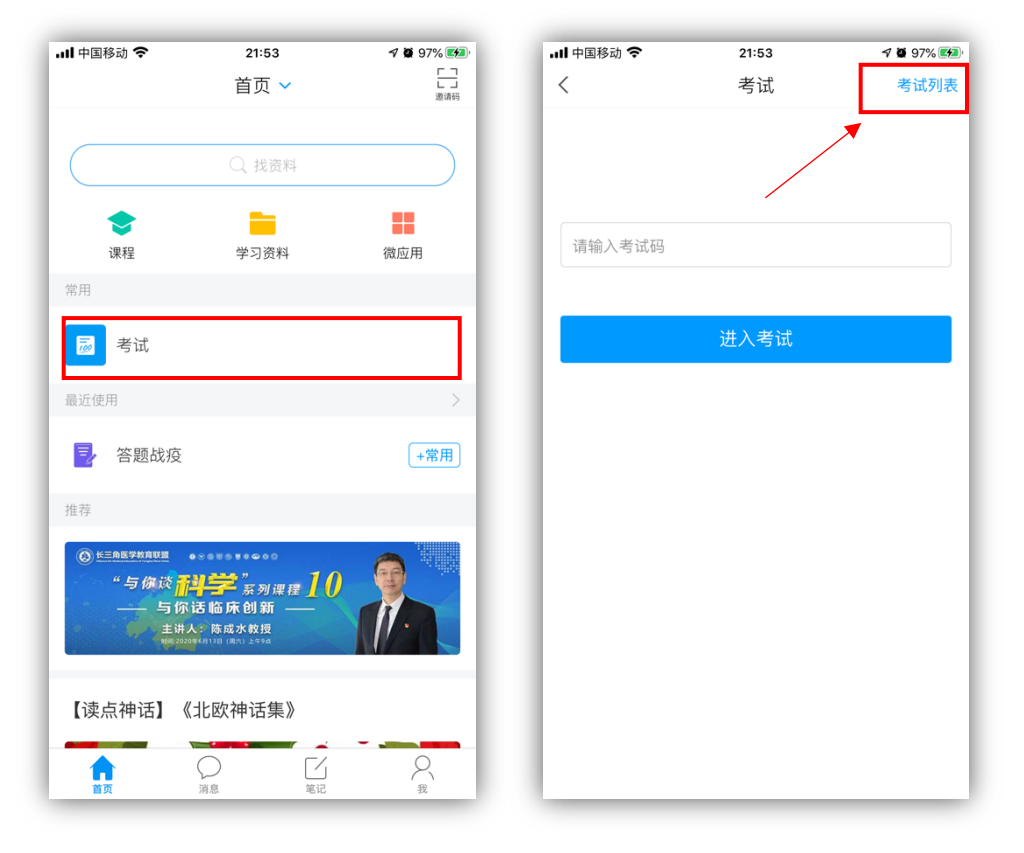

登录后在底部标签栏点击"首页"按钮,在首页找到"考试" 按钮,随后点击右上角的"考试列表"链接,系统会显示当前可 以进入的考试,在正式考试时,系统会定时发布考试任务。

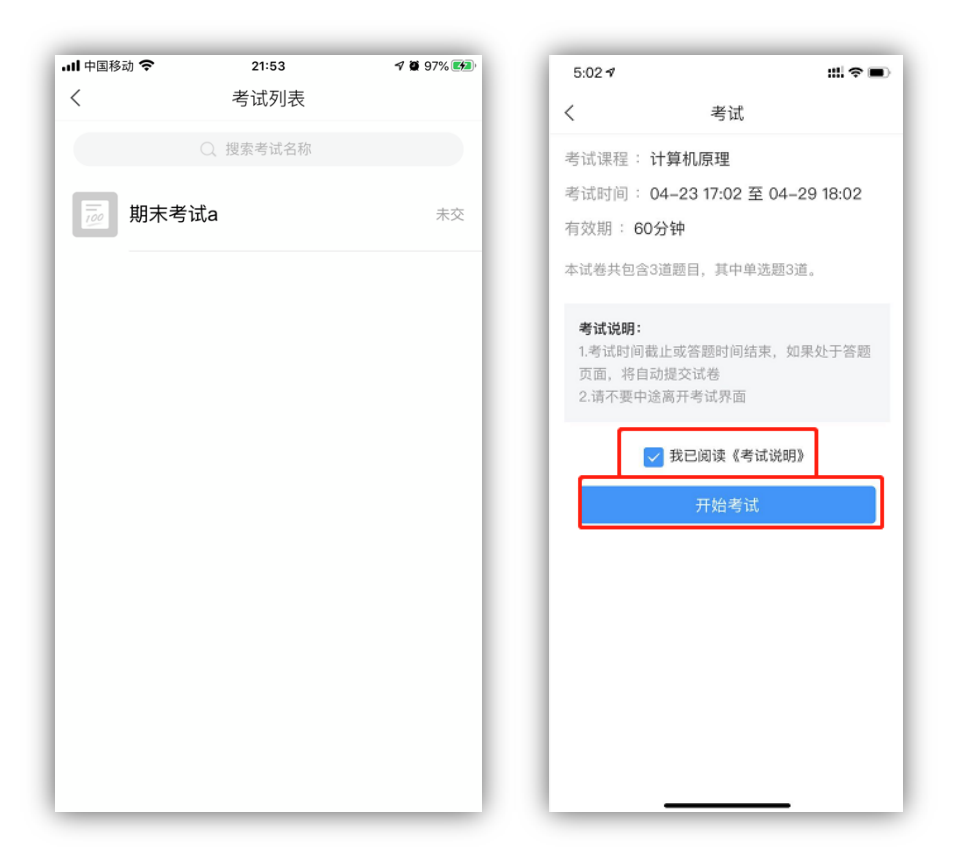

请点击对应的考试科目,勾选"我已阅读《考试说明》,点击 开始考试。

### 2. 通过消息列表进入考试

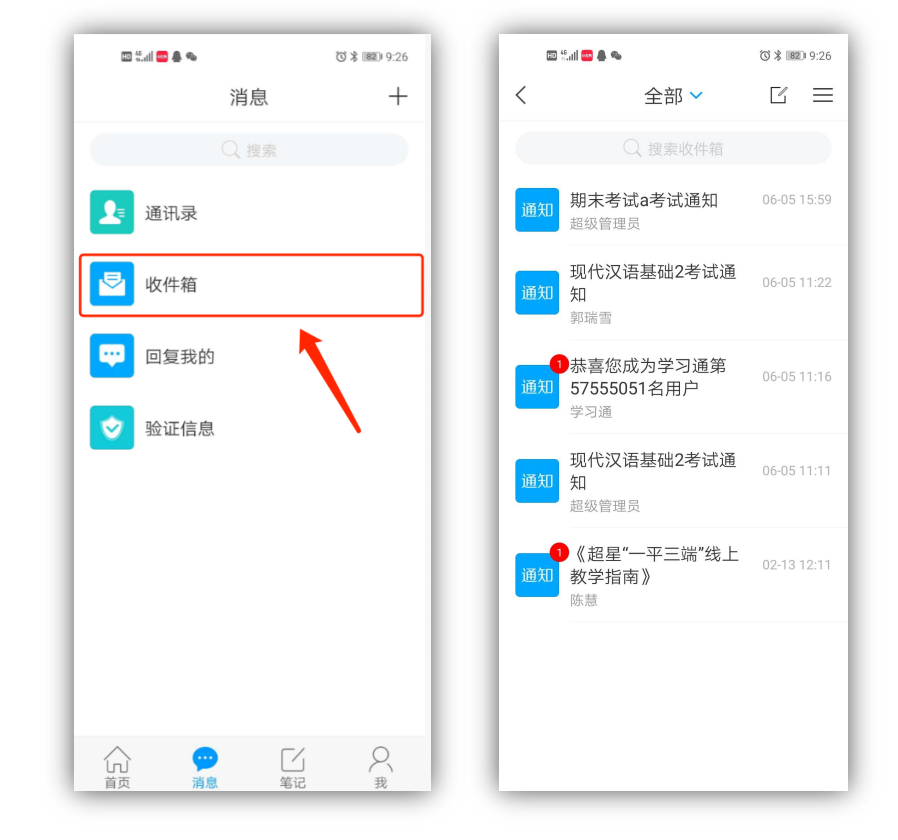

考生也可以通过消息中进入考试,点击底部标签栏的"消息" 图标,找到"收件箱",在收件箱里面找到对应的考试,点击即可 进入对应的考试。

### 四、 开始考试

| 5:02 ৵          |       | #!?■  |  |  |  |  |
|-----------------|-------|-------|--|--|--|--|
| <               | 手机端考试 |       |  |  |  |  |
| \$ 59:59        |       | 整卷浏览  |  |  |  |  |
| 一.单选题(3题,15.0分) |       |       |  |  |  |  |
| 1、计算机之父是谁       |       |       |  |  |  |  |
| A 乔祥            | 5.斯   |       |  |  |  |  |
| B 雷望            | 24    |       |  |  |  |  |
| ⓒ 冯.            | 诺依曼   |       |  |  |  |  |
| D 马1            | と腾    |       |  |  |  |  |
|                 |       |       |  |  |  |  |
|                 | 4/0   |       |  |  |  |  |
|                 | 答题卡   | 下一题 > |  |  |  |  |
|                 |       |       |  |  |  |  |
|                 |       |       |  |  |  |  |
|                 |       |       |  |  |  |  |
|                 |       |       |  |  |  |  |

考试界面如上图,题目均为选择题或判断题。

## 五、 复查交卷

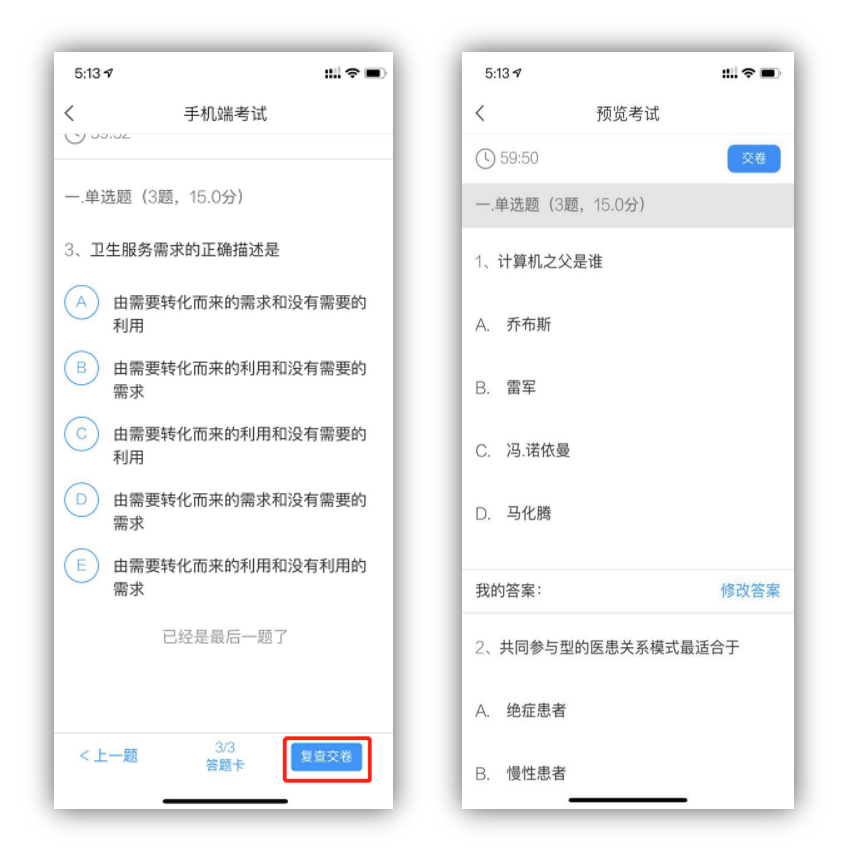

答题完毕后,点击右下角的"复查交卷"按钮,请务必仔细 复查一遍,复查无误后,点击右上角的"交卷"按钮即可完成交卷。

### 六、 常见问题

1. 找不到考试科目?

因为之前考生是使用手机号注册登录没有绑定考生号,需要 考生在学习通上面绑定学校信息。学生点击右下角"我"-点击 头像进入账号管理界面绑定信息即可看到考试科目。

|                    |      | く 账号管理 |   |
|--------------------|------|--------|---|
|                    | e: > | 头像     |   |
| 7 待办事项             | >    | 姓名     |   |
|                    | _    | 性别 男   | > |
| ≥ 课程               | >    | 描述     | > |
| ▲ 云盘               | >    | 手机号    | > |
| 🗞 小组               | >    | 单位     | + |
| 1 笔记本              | >    |        |   |
| ᇦ 设置               | >    |        |   |
| 电脑端 i.chaoxing.com |      |        |   |
|                    |      | 更多〉    |   |
|                    |      | 学习档案   | > |
|                    |      | 钱包     |   |
|                    | 2    |        |   |
|                    | _    | 退出登录   |   |

#### 2. 我不小心退出了还可以继续考试吗?

不可以,在考试中途退出考试,视同交卷。不得再返回重新 考试。因此请谨慎操作。

#### 3. 其他违纪情况

考生不得切换考试页面、不得多端同时登陆(两台手机、两台 电脑或者电脑、手机同时登陆)。对于以上操作系统都会记 录,一旦在考试过程中或者考试结束后发现以上操作,将作为 违纪取消本次自主招生考试资格。